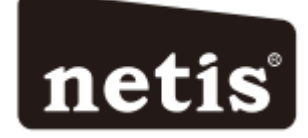

# Netis Bezprzewodowy Router N ADSL2+ z Modemem Instrukcja szybkiej instalacji

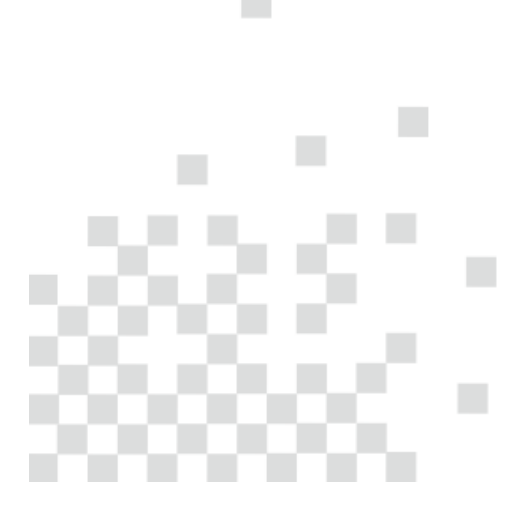

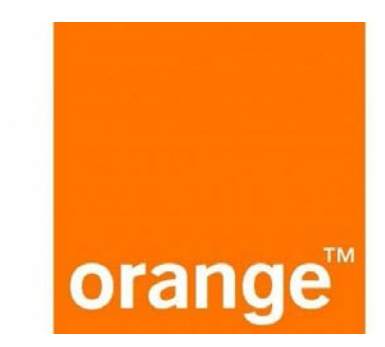

### 1. Spis treści

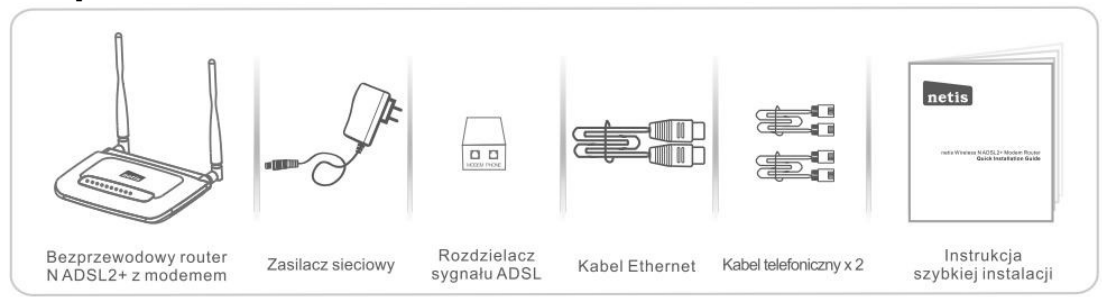

(Bezprzewodowy router N ADSL2+ z modemem, Zasilacz sieciowy, Rozdzielacz sygnału ADSL, kabel Ethernet, kabel telefoniczny **x 2**, Instrukcja szybkiej instalacji)

\* Niniejsza Instrukcja szybkiej obsługi dotyczy wszystkich bezprzewodowych routerów N ADSL2 150 Mb/s i 300 Mb/s z modemem, w tym modeli DL4310, DL4310D, DL4311, DL4311D, DL4322, DL4322D, itd.

\* Niniejsza Instrukcja dotyczy modelu DL4322, który należy traktować jako przykład.

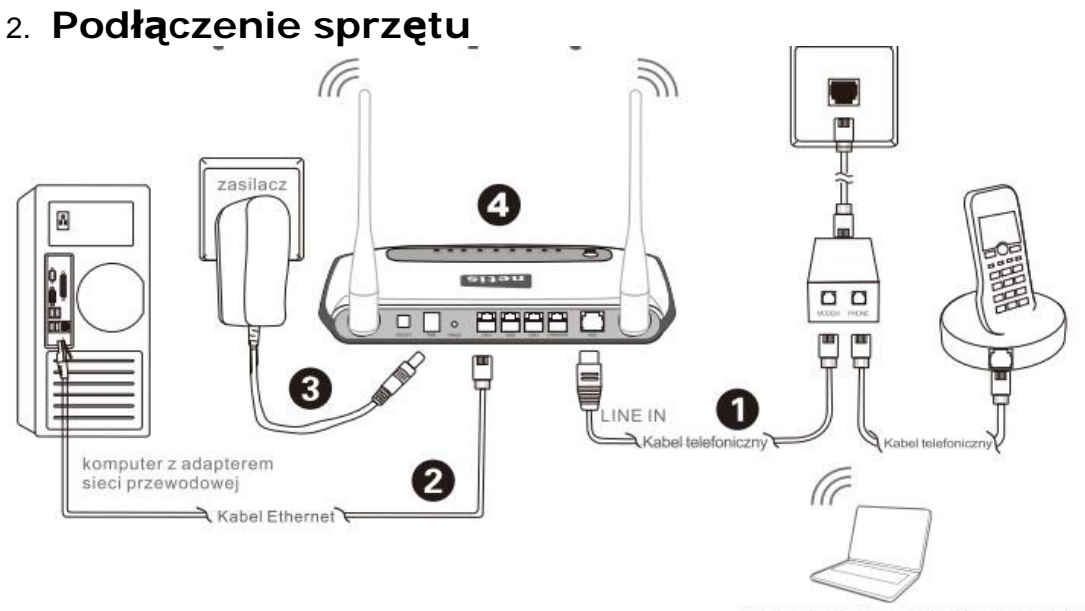

notebook adapterem sieci bezprzewodowej

(LINE IN, kabel, zasilacz, notebook adapterem sieci bezprzewodowej, komputer z adapterem sieci przewodowej)

2.1. Połącz linię ADSL z kablem telefonicznym dołączonym do zestawu.
Podłącz port LINE rozdzielacza sygnału ADSL do ściennego gniazdka przy pomocy kabla telefonicznego.

- Podłącz port **MODEM** rozdzielacza sygnału ADSL do portu **ADSL** routera netis z modemem przy pomocy drugiego kabla telefonicznego.

- Podłącz telefon do portu PHONE rozdzielacza sygnału ADSL.

**Wskazówka:** Przy braku zapotrzebowania na telefon należy podłączyć port ADSL routera netis z modemem to gniazdka ściennego bezpośrednio przy pomocy kabla telefonicznego.

2.2. Podłącz komputer do jednego z portów **LAN** routera netis z modemem przy pomocy kabla Ethernet.

2.3. Podłącz znajdujący się w zestawie zasilacz do wtyczki PWR routera netis z modemem, a jego drugi koniec do standardowego gniazdka elektrycznego.
2.4. Po odczekaniu jednej minuty sprawdź, czy wskaźniki LED na ekranie routera z modemem świecą się prawidłowo.

PWR: Stałe światło.

ADSL: Stałe światło po synchronizacji modemu.

LAN: Stałe lub błyskające światło, gdy odpowiedni port LAN jest podłączony.

**Wskazówka:** Jeżeli wskaźniki LED wyświetlają się nieprawidłowo, należy sprawdzić, czy wszystkie kable są prawidłowo połączone. Jeżeli wskaźnik LED ADSL jest wyłączony lub błyska, należy skontaktować się z dostawcą usług internetowych (ISP) w celu sprawdzenia połączenia internetowego.

## 3. Konfiguracja routera z modemem za pośrednictwem internetowego panelu zarządzania

3.1. Ważne informacje przed rozpoczęciem konfiguracji.

W celu prawidłowego przeprowadzenia konfiguracji zaleca się w pierwszej kolejności kontakt z dostawcą usług internetowych (ISP) i uzyskanie informacji na temat poniższych parametrów sieci. Będą one wymagane podczas procesu konfiguracji.

- a. VPI/VCI;
- b. Typ połączenia;
- c. Typ enkapsulacji (opcjonalnie);
- d. Nazwa użytkownika i hasło (opcjonalnie, zgodnie z typem połączenia).

3.2. Należy ustawić adres IP adaptera sieci przewodowej w komputerze na "Automatyczny" lub "DHCP".

#### System Windows 8/7/Vista

- Należy przejść do folderu "Ustawienia" (Win 8)/"Start" (Win 7/Vista)> "Panel sterowania".
- Należy kliknąć lewym przyciskiem myszy w "Sieć i internet" > "Centrum sieci i udostępniania" > "Zmiana ustawień adaptera" (Win 8/7)/ "Zarządzanie połączeniami sieciowymi" (Win Vista).
- Należy kliknąć prawym przyciskiem myszy w "Lokalne połączenia sieciowe", a lewym przyciskiem myszy we "Właściwości".
- 4) Należy podwójnie kliknąć w "Protokół sieciowy wersja 4 (TCP/IPv4)".
- Należy wybrać "Automatyczne pobieranie adresu IP" i "Automatyczne pobieranie adresu serwera DNS", a następnie kliknąć lewym przyciskiem myszy w "OK".

#### System Windows XP/2000

- 1) Należy przejść do sekcji "Start" > "Panel sterowania".
- Należy kliknąć lewym przyciskiem myszy w "Połączenia sieciowe i internetowe" > "Połączenia sieciowe".
- Należy kliknąć prawym przyciskiem myszy w "Lokalne połączenia sieciowe" i lewym przyciskiem myszy we "Właściwości".
- Należy kliknąć podwójnie w "Protokół połączeń internetowych (TCP/IP)".

5) Należy wybrać "Automatyczne pobieranie adresu IP" i "Automatyczne pobieranie adresu serwera DNS", a następnie kliknąć lewym przyciskiem myszy w "OK".

#### System MAC OS

- 1) Należy kliknąć w menu "Apple" > "Preferencje ustawień systemu".
- 2) Należy kliknąć w ikonkę "Sieć".
- 3) Należy kliknąć w przycisk "Ethernet" w oknie znajdującym się po lewej stronie, a następnie w "Zaawansowane" w prawym dolnym rogu.
- 4) Wśród najlepszych wyników, należy wybrać "TCP/IP".
- 5) W menu rozwijanym przy pozycji "Konfiguracja IPv4" należy wybrać "DHCP".
- 6) Należy kliknąć w przycisk "OK", a następnie "Zastosuj".

3.3. Należy uruchomić przeglądarkę i wpisać **192.168.1.1** w pasek przeglądarki. Następnie należy wpisać nazwę użytkownika **guest** i hasło **guest**, aby zalogować się do internetowego panelu zarządzania.

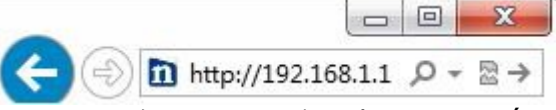

1) Na stronie "**Szybki start**" (Quick Start) należy kliknąć lewym przyciskiem myszy w przycisk "**START**". Kreator konfiguracji przeprowadzi przez poniższe kroki. Następnie należy kliknąć lewym przyciskiem myszy w przycisk "**DALEJ**" (NEXT).

| Quick Start Quick Start                              | This Modem Router is ideal for home networking and small business networking. The 'Quick Start' wizard will guide you to configure the Modem router to connect to your ISP (Internet Service Provider). |
|------------------------------------------------------|----------------------------------------------------------------------------------------------------|
| <ul> <li>Quick Start</li> <li>Quick Start</li> </ul> | Quick Start           The Wizard will guide you through these four quick steps. Begin by clicking on NEXT           Step 1, EVC Auto Searching                                                          |
|                                                      | Step 2. Set your Internet connection                                                                                                    |
|                                                      | Step 3. Wireless network configuration Step 4. Save settings of this ADSL Router                                                                                                    |
|                                                      | NEXT                                                                                                    |

#### 2) Ustawienie wartości PVC (VPI/VCI).

|                             | Quick Start-DSL Setting                                                                                      |
|-----------------------------|----------------------------------------------------------------------------------------------------|
| > Quick Start > Quick Start | Enable PVC Auto Search:                                                                                      |
|                             | No PVC can be used!<br>Please check your ADSL connection and manually input the PVC (VPI/VCI) from your ISP. |
|                             | CK Andu                                                                                                    |

Należy zaznaczyć opcję Enable PVC Auto Search.

Kliknąć lewym przyciskiem myszy w przycisk "**Anuluj**", jeżeli PVC (VPI/VCI) uzyskano od dostawcy usług internetowych i wpisać wartość ręcznie.

Jeśli dokładna wartość nie jest znana, należy kliknąć lewym przyciskiem myszy w przycisk "**OK**", po czym dostępne PVC zostanie wyszukane automatycznie w czasie krótszym niż jedna minuta.

3) Należy wpisać wartości VPI=0, VCI=35, oraz zaznaczyć opcję Enable PVC Auto Sereach, a następnie kliknąć lewym przyciskiem myszy w przycisk "DALEJ" (NEXT).

| Status 😽    | <b>an Rum</b> Setup | Advanced  | Service    | Firewall | Maintenance |
|-------------|---------------------|-----------|------------|----------|-------------|
|             | Quick StartDS       | L Setting |            |          |             |
| Quick Start | Enable PVC Auto     | Search:   |            |          |             |
|             | PVC Auto Search     | Result:   |            |          |             |
|             | VPt                 | 0         | (0~255)    |          |             |
|             | VCE                 | 35        | (32~65535) |          |             |

-Po wyborze "**Dynamicznego adresu IP**" należy wybrać **typ połączenia** podany przez dostawcę usług internetowych, a router automatycznie uzyska parametry IP od dostawcy usług internetowych.

-Po wyborze "Statycznego adresu IP" należy wpisać Adres IP/Maskę podsieci/Bramę wyjściową ISP/Serwery DNS/Typ połączenia podane przez dostawcę usług internetowych.

-Po wyborze "PPPoE/PPPoA" należy wpisać Nazwę użytkownika/Hasło i wybrać typ połączenia podany przez dostawcę usług internetowych.
-Po wyborze "Bridge Mode" należy wybrać typ połączenia podany przez dostawcę usług internetowych.

| Start | Select the Internet connection | type to connect to your ISP. Click NEXT to continue                         |
|-------|--------------------------------|-----------------------------------------------------------------------------|
| start | O Dynamic IP Address           | Choose this option to obtain a IP address automatically from your ISP.      |
|       | Static IP Address              | Choose this option to set static IP information provided to you by your ISP |
|       | PPPoE/PPPoA                    | Choose this option if your ISP uses PPPoE/PPPoA. (For most DSL users)       |
|       | © Bridge Mode                  | Choose this option if your ISP uses Bridge Mode.                            |

5) Należy wybrać PPPoE LLC w oknie Connection Type, następnie kliknąć lewym przyciskiem myszy w przycisk "**DALEJ**" (NEXT).

| tatus diana mark | Setup             | Advanced                | Service                | Firewall               | Maintenance |
|------------------|-------------------|-------------------------|------------------------|------------------------|-------------|
|                  | Quick StartPP     | PoE/PPPoA               |                        |                        |             |
| ck Start         | Enter the PPPoE/P | PPoA information provid | ed to you by your ISP. | Click NEXT to continue |             |
| k Start          | Username:         |                         |                        |                        |             |
|                  | Password          |                         |                        |                        |             |
|                  | Connection Type : | PPP                     | OE LLC                 |                        |             |

Należy zaznaczyć pole Activated w Access Point, w polu SSID wpisać "netis", Zaznaczyć "Yes" w Broadcast SSID, w polu Authentication Type wybrać "disabled" następnie kliknąć lewym przyciskiem myszy w przycisk "**DALEJ**" (NEXT).

| Status <b>Status</b> | Setup                 | Advanced              | Service              | Firewall               | Maintenance |
|----------------------|-----------------------|-----------------------|----------------------|------------------------|-------------|
|                      | Quick StartWirel      | less Setting          |                      |                        |             |
| Quick Start          | You may enable disab  | de Wireless, change ( | he Wireless SSID and | Authentication type in | this nade.  |
| Quick Start          | Click NEXT to continu | ie.                   |                      | Addition of the second | ans page.   |
|                      | Access Point:         | <li>Act</li>          | vated ODeactivated   |                        |             |
|                      | SSID:                 | netis                 |                      | ]                      |             |
|                      | Broadcast SSID:       | ⊙ Yer                 | O No                 |                        |             |
|                      | Authentication Type : | Disa                  | bled 🔽               |                        |             |

6) Naciśnij przycisk NEXT następnie CLOSE Szybki start zostanie zakończony.

|                             | Quick Start Completed!!                                                                                               |
|-----------------------------|----------------------------------------------------------------------------------------------------|
| Quick Start     Quick Start | The Setup Wizard has completed. Click on BACK to modify changes or mistakes. Click NEXT to save the current settings. |
|                             | BACK NEXT EXIT                                                                                                    |
|                             | Quick Start Completed!!                                                                                               |
| Quick Start                 | Saved Changes!                                                                                                    |
| > Quick Start               | CIOSE                                                                                                    |

#### Wskazówka nr 1:

Domyślny adres IP: 192.168.1.1 Domyślna nazwa użytkownika: guest Domyślne hasło: guest Domyślna nazwa sieci bezprzewodowej SSID: netis Domyślne hasło sieci bezprzewodowej: password

#### Wskazówka nr 2:

Po konfiguracji podstawowych ustawień połączenia internetowego, można spróbować uruchomić popularne witryny w celu sprawdzenia poprawności połączenia. W przypadku wystąpienia problemów z dostępem do internetu, należy odnieść się do rozdziału "**Rozwiązywanie problemów**" w niniejszej Instrukcji.

#### Poglądowy widok ustawień zakończonych pomyślnie:

| Quick Start | Setup Adva               | nced Service Firewall Maintenanc         |
|-------------|--------------------------|------------------------------------------|
|             | ADSL Router Status       |                                          |
| evice_info  | System                   | s and some basic settings of the device. |
| Ace_info    | Alias Name               | Realtek Wireless Router                  |
|             | Uptime                   | 0 0:12:24                                |
| atistics    | Date/Time                | Sun Jan 1 0:12:24 2012                   |
|             | Firmware Version         | RTK V2.1.1                               |
|             | Built Date               | Sep 13 2013 11:51:40                     |
|             | Serial Number            | 048D380C063B                             |
|             | ) DSL                    |                                          |
|             | Operational Status       | 0992.5                                   |
|             | Upstream Speed           | 1175 kbps                                |
|             | Downstream Speed         | 12487 kbps                               |
|             | O CWMP Status            |                                          |
|             | Inform Status            | Inform no response                       |
|             | Connecion Request Status | No connection request                    |
|             | LAN Configuration        |                                          |
|             | IP Address               | 192.168.1.1                              |
|             | Submat Mark              | 255 255 255 D                            |

|                                                                                                   | 0                    | VCE                                                     |      |
|---------------------------------------------------------------------------------------------------|----------------------|---------------------------------------------------------|------|
| Encapsulation:                                                                                    | ©ιιc                 | ⊖vc-Mux                                                 |      |
| Channel Mode:                                                                                     | Bridge 💌             | Enable NAPT:                                            |      |
| Enable IGMP:                                                                                      |                      |                                                         |      |
| PPP Settings:                                                                                     |                      |                                                         |      |
| User Name:                                                                                        |                      | Password:                                               |      |
| Type:                                                                                             | Continuous           | V Idle Time (min):                                      |      |
|                                                                                                   |                      |                                                         |      |
| WAN IP Settings:<br>Type:                                                                         | • Fixed IP           | Онср                                                    |      |
| WAN IP Settings:<br>Type:<br>IP Address:                                                          | • Fixed IP           | DHCP<br>ISP Gateway:                                    |      |
| WAN IP Settings:<br>Type:<br>IP Address:<br>Subnet Mask:                                          | • Fixed IP           | O DHCP<br>ISP Gateway:                                  |      |
| WAN IP Settings:<br>Type:<br>IP Address:<br>Subnet Mask:<br>Primary DNS Server:                   | • Fixed IP           | DHCP<br>ISP Gateway:<br>Secondary DNS Server:           |      |
| WAN IP Settings:<br>Type:<br>IP Address:<br>Subnet Mask:<br>Primary DNS Server:<br>Default Route: | Fixed IP     Disable | DHCP<br>ISP Gateway:<br>Secondary DNS Server:<br>Enable | Auto |

### 4. Rozwiązywanie problemów

**Q** Jak przywrócić ustawienia domyślne routera netis z modemem? **A** Po włączeniu routera należy nacisnąć i przytrzymać przez ok. 8-10 sekund przycisk **Default (Domyślne)** znajdujący się na odwrocie panelu. Router zrestartuje się, a wszystkie konfiguracje powrócą do domyślnych ustawień roboczych.

**Q** Co zrobić w przypadku wystąpienia problemów z dostępem do sieci internetowej?

Α

- 1) Weryfikacja podłączonego sprzętu pod kątem poprawności połączeń. Należy odnieść się do rozdziału "**Podłączenie sprzętu**".
- Należy zalogować się do internetowego panelu zarządzania routerem netis z modemem i upewnić się, że wpisane parametry sieci są prawidłowe.
   Najlepszym rozwiązaniem jest konsultacja z dostawcą usług internetowych

(ISP) i upewnienie się, że typ połączenia VPI/VCI, nazwa użytkownika i hasło są prawidłowe.

- 3) W przypadku wystąpienia problemów z dostępem do internetu, należy zrestartować router z modemem do domyślnych ustawień fabrycznych i ponownie spróbować dokonać "Szybki start".
- 4) Jeśli to możliwe, należy skontaktować się ze Wsparciem technicznym info@kontel.pl.

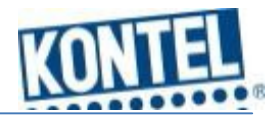